# Procédure pour modifier les codes comptables utilisés dans les pensions et les codes prestations.

### IMPORTANT : Faites toujours une sauvegarde avant de lancer cette procédure.

Ce module est accessible, dans outils, Connexion comptable (onglet comptabilité), Modification des codes comptable (En haut à droite).

| Modifcation des codes comptables                          |                                                        |                                      |
|-----------------------------------------------------------|--------------------------------------------------------|--------------------------------------|
|                                                           | 220.00   3   70696000                                  | E) Sélectionner                      |
|                                                           | 45.00   3   70696000                                   | toutes les fiches                    |
|                                                           | 245.00   0   70000000 E                                |                                      |
|                                                           | 22.78   3   70690000                                   | G) Dé-sélectionner                   |
|                                                           | 107.68   3   70690000                                  | toutes les fiches                    |
|                                                           | 33.33   3   70696000                                   |                                      |
|                                                           | 55.00   3   70690000                                   |                                      |
|                                                           | 200.00   1   70100000                                  | H) Sélectionner par                  |
|                                                           | 94.88   3   70696000                                   | code tva                             |
|                                                           | 76.00   3   70696000                                   |                                      |
|                                                           | 80.00   0   7000000                                    | <ol> <li>Sélectionner par</li> </ol> |
|                                                           | 45.00   3   70690000                                   | code comptable                       |
|                                                           | 260.00   0   7000000                                   | I) Cálactionnar nar                  |
|                                                           | 190.00   0   70999990                                  | J) Selectionner par                  |
|                                                           | 285.00   3   70696000                                  | une partie du noene                  |
|                                                           | 0.00   1   70699000                                    |                                      |
|                                                           | 160.00   3   70690000                                  |                                      |
|                                                           | 37.45   3   70696000                                   |                                      |
|                                                           | 45.00 0 7000000                                        |                                      |
|                                                           | 16.90   0   7000000                                    |                                      |
|                                                           | 150.00   3   70690000                                  |                                      |
|                                                           | 51.60 0 70999990                                       |                                      |
|                                                           | 35.00 3 70696000                                       |                                      |
|                                                           |                                                        |                                      |
|                                                           |                                                        |                                      |
|                                                           | 1100.00   3   70696000                                 |                                      |
|                                                           | 49.17   3   70696000                                   |                                      |
|                                                           |                                                        |                                      |
|                                                           |                                                        |                                      |
|                                                           | 95.00 0 0 70000000 4                                   |                                      |
| A) Attribuer un CODE COMPTABLE à la Sélection             | E) Modification des Codes comptables pour les pensions |                                      |
| B) Attribuer un CODE TVA à la Sélection                   |                                                        |                                      |
| C) EFFACER les lignes Sélectionnées                       |                                                        | C                                    |
| D) Actualiser les modifications sur les actes déja saisis |                                                        | In                                   |

#### Sélectionnez les fiches.

Le module permet de sélectionner une liste de codes actes et de modifier les paramètres tva ou compta.

Pour sélectionner une ligne cliquez deux fois dans la liste ou sur la case à cocher en début de ligne.

Vous pouvez aussi utiliser les boutons :

- A) Sélectionne toutes les fiches
- B) Désélectionne toutes les fiches
- H) Sélection les fiches par leur code TVA
- I) Sélectionne les fiches par leur code compta.

J) Sélectionne les fiches en fonction d'une partie de libellé.

Pour ajouter ou supprimer une fiche diquez deux fois dans la liste ou sur la case à cocher en début de ligne.

## Appliquer une action a une liste sélectionnée :

- A) attribue un code comptable aux fiches sélectionnées.
- B) attribue un code tva aux fiches sélectionnées.
- C) Efface les codes sélectionnées.

#### Touches spécifiques.

D) Permet d'actualiser les modifications dans tous les actes déjà enregistrés sur les fiches chevaux avec les nouvelles valeurs

E) Permet de modifier le code comptable pour les pensions des chevaux en fonction de leur code TVA. Attention tous les code comptables des tarifs de pensions qui ont le même code tva seront réactualisés avec le nouveau code compta. Vérifiez dans les actes des chevaux que les codes comptables ont bien été réactualisés.

**NOTE :** S vous ne trouvez pas cette options effectuez une mise à jour de votre logiciel Chev\_Win.